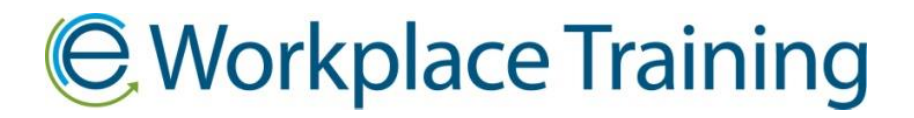

## HOW TO ARCHIVE EMPLOYEES

When an employee no longer works for the company you can Archive them to remove them from your employee list.

Select the "**My Employees**" icon and scroll down the page go to the employee that you wish to remove/Archive.

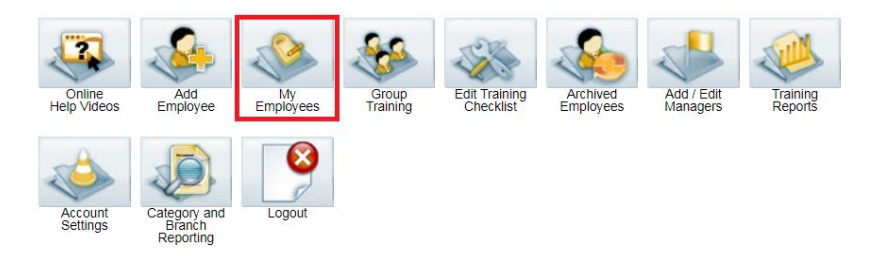

Select the "**Archive**" option. You will be asked to confirm that you wish to archive. The employee will no longer be shown on the "**My Employees**" page. Their ID # will no long be able to access training.

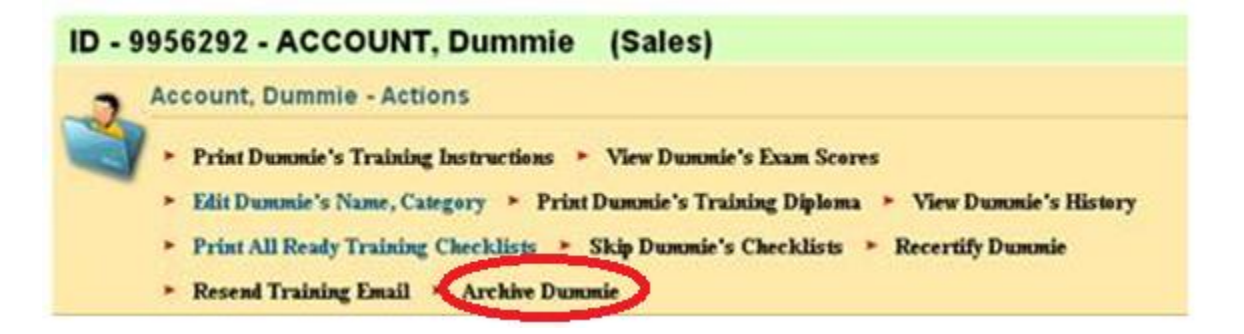

Thank you for ordering with,

Phone 877-963-1301 Fax 519-963-2067 www.eworkplacetraining.com info@eworkplacetraining.com